# MeLE M8 Quad Core Android TV Box

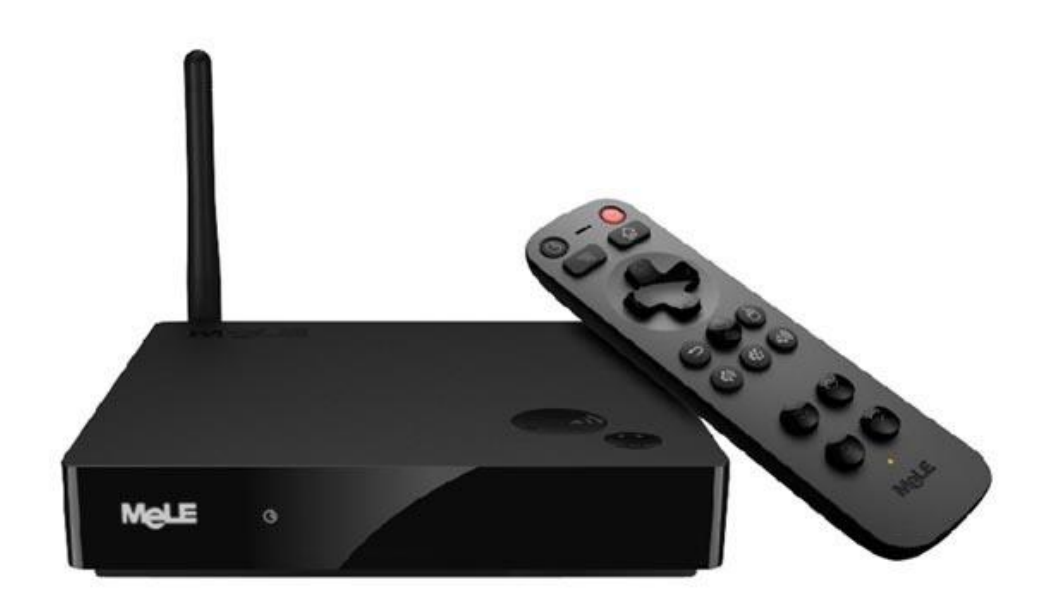

# Uživatelská příručka

## POPIS ZAŘÍZENÍ

## Tlačítko zapnutí/ vypnutí:

- krátké stlačení = režim spánku/ probuzení
- dlouhé stlačení = vypnutí

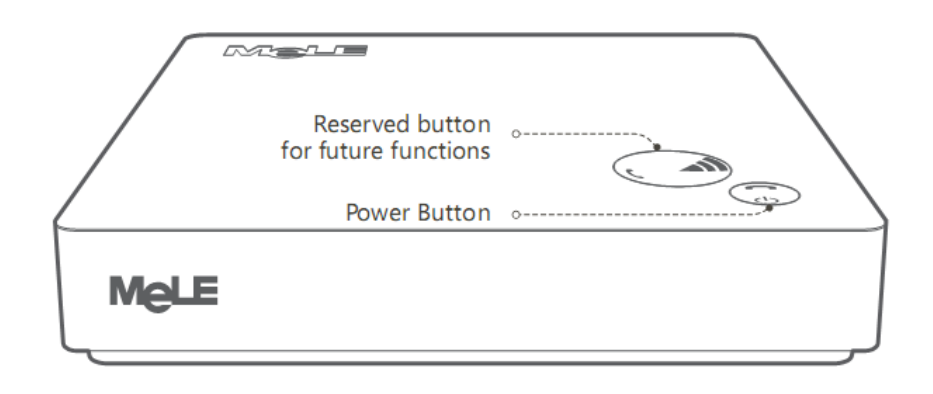

### Zadní strana:

- optický výstup
- USB 2.0 host port
- LAN 10/100
- HDMI výstup
- audio výstup
- vstup napájení

## Boční strana:

- SD slot
- USB 2.0 host port
- micro USB port
- tlačítko pro upgrade firmwaru

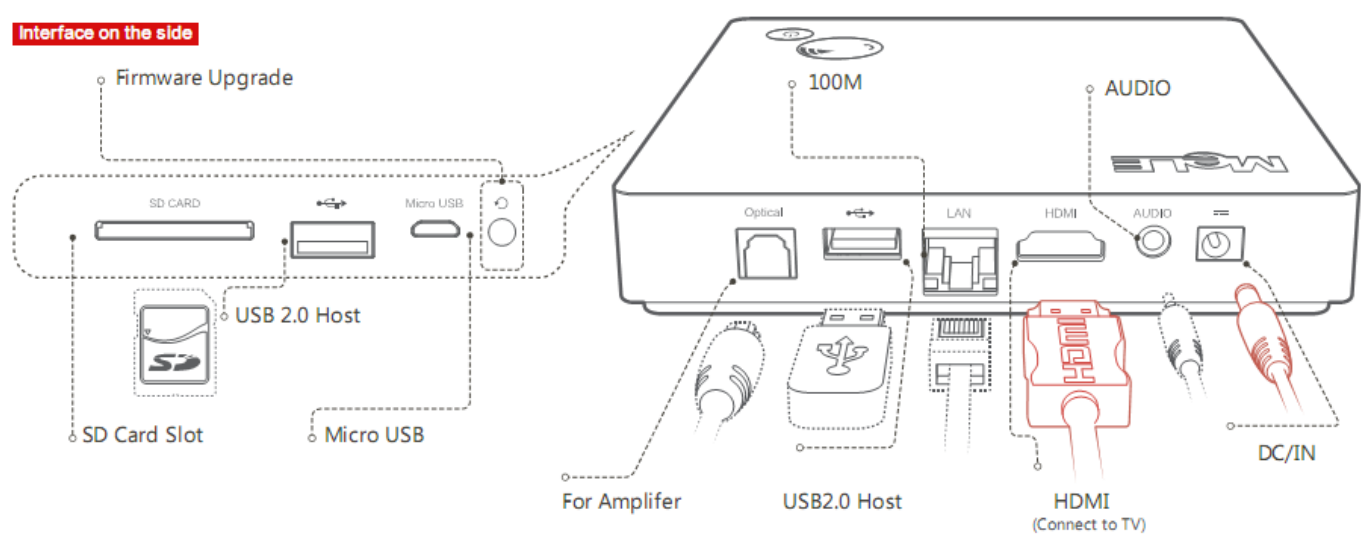

Interface on the back

## DÁLKOVÝ OVLADAČ

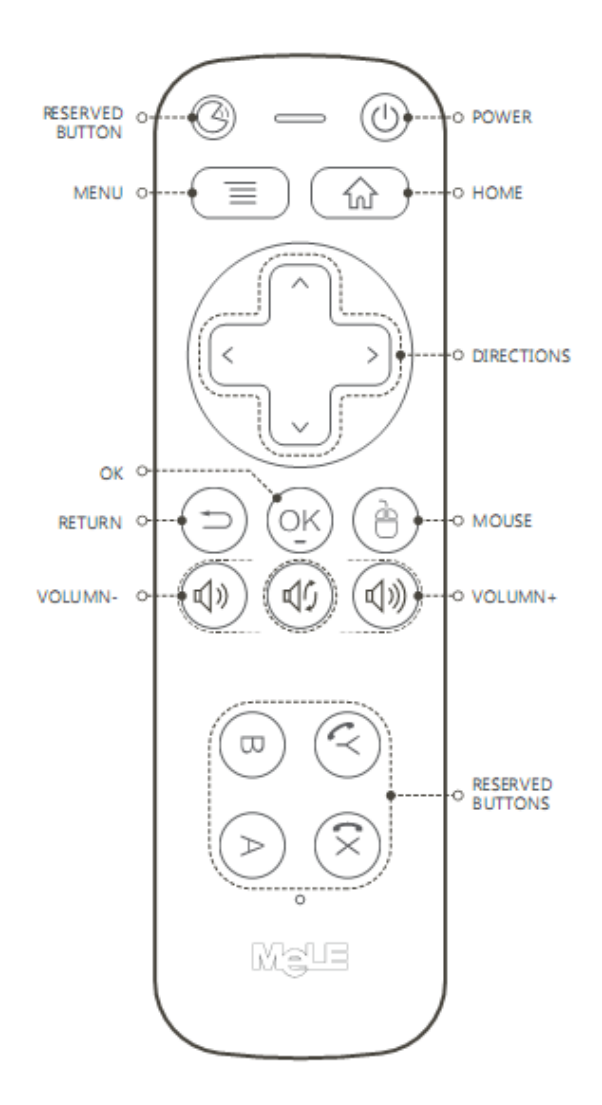

- Tlačítko zapnutí/ vypnutí
- Rezervní tlačítko
- Tlačítko menu
- Tlačítko Home
- Směrová tlačítka
- Tlačítko Return
- Tlačítko OK (potvrzení)
- Tlačítko přepínaní do módu myši
- Tlačítka pro ovládání hlasitosti
- Rezervní tlačítka

**Mód myši:** Při přepnutí do módu myši lze pohybovat kurzorem na obrazovce směrovými šipkami. Po opětovném stlačení tlačítka myši na dálkovém ovládání přejdete do standardního módu ovladače.

## PŘIPOJENÍ A NASTAVENÍ

K TV lze přístroj připojit přes HDMI kabel nebo AV výstup. Nezapomeňte přepnout vstup na TV do správného režimu. Velikost obrazu na TV lze částečně měnit v menu nastavení / Display

| Network    | Display                          | Sound | Others |
|------------|----------------------------------|-------|--------|
| Display A  | Mode 😐 Custom                    |       |        |
| Screen Ada | Dier 💿 Default<br>© Custom Modif | Y     |        |
|            |                                  |       |        |
|            |                                  |       |        |

Nastavení zvukového výstupu provedete v menu nastavení / Sound: Lze zvolit HDMI, AV nebo optický výstup

| Network         | Display                | Sound    | Others |
|-----------------|------------------------|----------|--------|
|                 |                        |          |        |
|                 | -0                     | <u> </u> |        |
|                 | io output mode is: HDM |          |        |
| HDMI output: 🥥  |                        |          |        |
| CODEC output: 💿 |                        |          |        |
| SPDIF output: ● |                        |          |        |

## Zapnutí přístroje:

Připojte napájecí adaptér (součástí dodávky) do přístroje na zadní straně. Přístroj zapněte tlačítkem na dálkovém ovladači nebo na přístroji na horní straně.

## Připojení k internetu:

V nastavení / Network zvolte typ připojení k síti. WiFi nebo Ethernet (kabel). V případě WiFi připojení vyberte váš router , zadejte heslo (doporučujeme šifrování WPA/WPA2-PSK) a stiskněte připojit. Pozn: Při připojení přes kabel použije přístroj automaticky Ethernet připojení k síti.

## Uživatelský manuál CZ

| Ownfi     Ethernet       Wireless network list     Wireless network connected       TP-LINK_3F7886     affle       NETGEAR     affle       Amele2013     affle       Wireless: 5ff6     affle       MELE-2F     affle                                                                                                    | Network     |         |        | Sound                                 | Others              |  |
|----------------------------------------------------------------------------------------------------|-------------|---------|--------|---------------------------------------|---------------------|--|
| Wireless network list     Wireless network connected       TP-LINK_BF78B6     attl +       SSID     Name: linksys       IP     Address       NETGEAR     attl +       Amele2013     attl +       Wireless     515       Mill +     GateWay: 192.168.40.250       Mask Address: 255.256.255.0       Wireless     516       Mill +     Mack Address: 00.73.05.02:60:F6       Signal     attriction                                                                                                    | ⊖ w fi      | • E1    |        |                                       |                     |  |
| TP-LINK_BF7886                                                                                                    | Wireless r  | network | list   | Wireless network                      | connected           |  |
| NETGEAR                                                                                                    | TP-LINK_BF  |         | aill 🛎 |                                       |                     |  |
| Amele2013 (11) Mask Address: 255.255.0250 (255.00) Mireless-5ff5 (11) Mask Address: 00.73.05.02:60 F6 (11) MAC Address: 00.73.05.02:60 F6 (11) MAC Address: 00.73.05.02:60 F6 | NETGEAR     |         | all 🖬  | IP Address: 192.16<br>CoteMay: 192.16 | 8 40 32<br>3 40 250 |  |
| Wireless-5ff6 at I a MAC Address: 00:73:05:02:6D:F6 MELE-2F at Signal a                                                                                                    | Amele2013   |         | all 🖌  | Mask Address: 255.2                   | 56.255.0            |  |
| MELE-2F III Signal 🚽                                                                                                    | Wireless-51 |         | ها ان  | MAC Address: 00:73                    | 05:02:6D:F6         |  |
|                                                                                                    | MELE+2F     |         | all    | Signali 🗃                             |                     |  |

### Stahování aplikací:

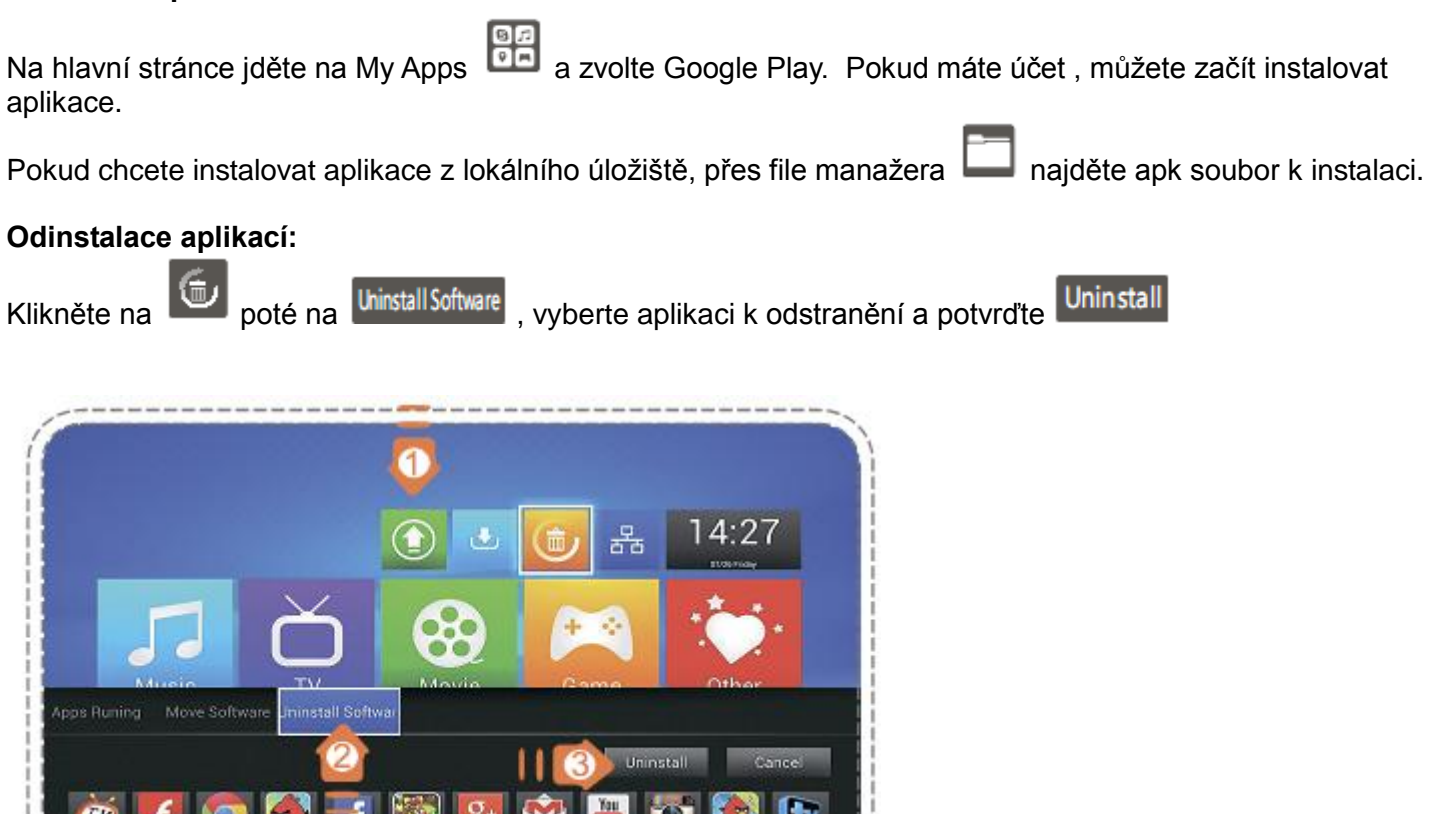

## Přesun aplikací na SD kartu:

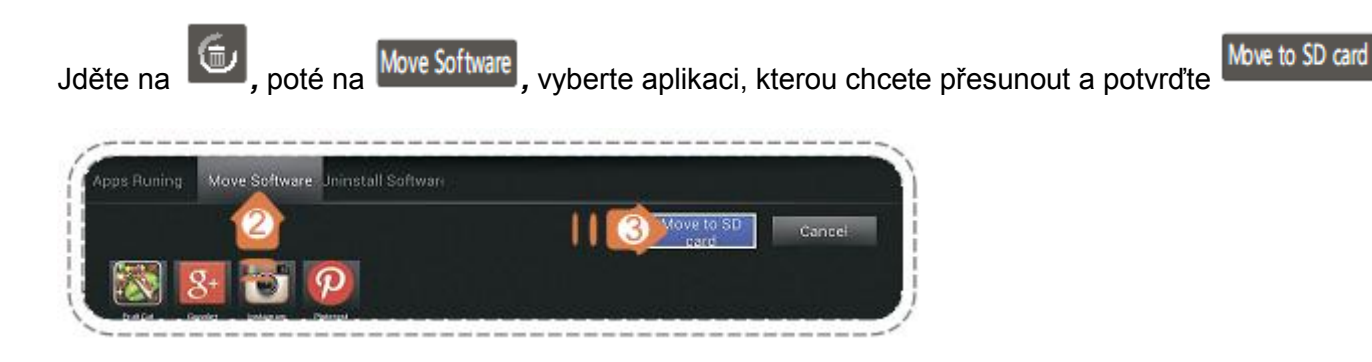

## Obnovení paměti:

Jděte na by pro ukončení spuštěných aplikací / vyčištění paměti

### Update firmwaru:

Na hlavní obrazovce klikněte na wyberte, zda chcete použít online upgrade nebo upgrade z lokálního úložiště ( je třeba mít stažený originální soubor update.zip)

### Pozn: Při updatu firmwaru nikdy nevypínejte přístroj

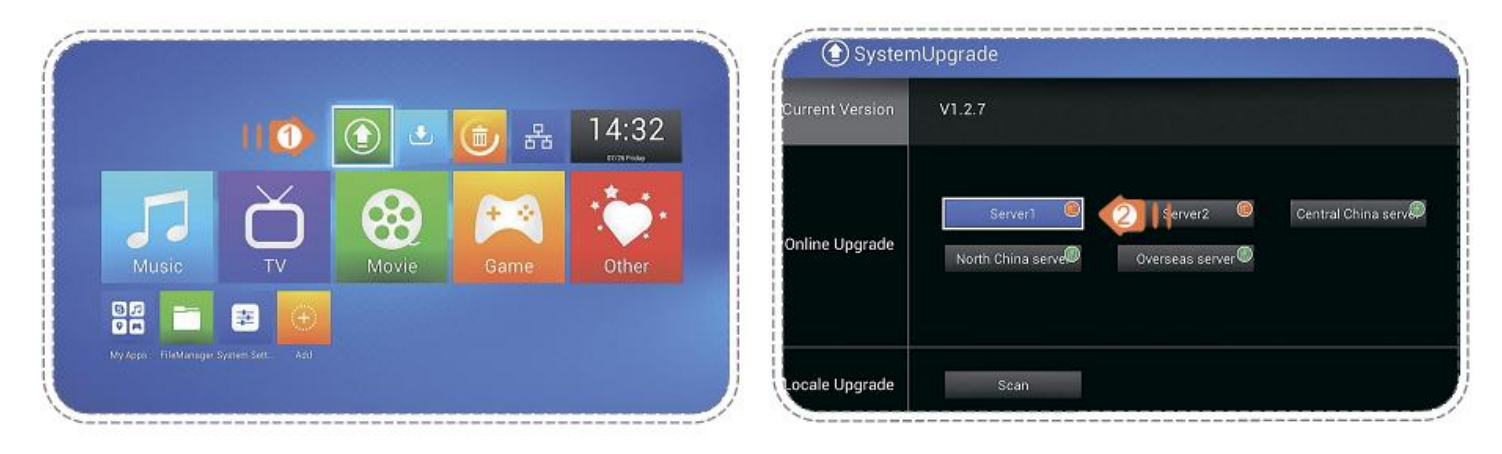

Přepínání launcheru: Jděte na nastavení/others/ default launcher a zvolte Mele nebo Android rozhraní.

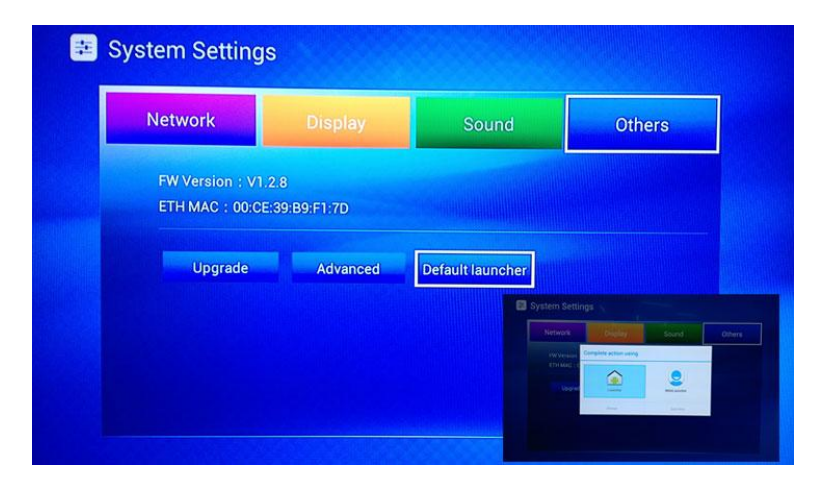

## **TECHNICKÁ PODPORA**

## Servisní středisko:

ConQuest entertainment a. s Hloubětínská 11 198 00 Praha 9 +420 284 000 111

## Technická podpora:

+420 284 000 164 support@umax.cz